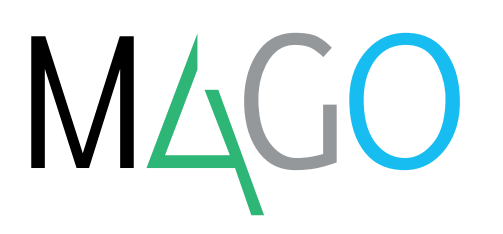

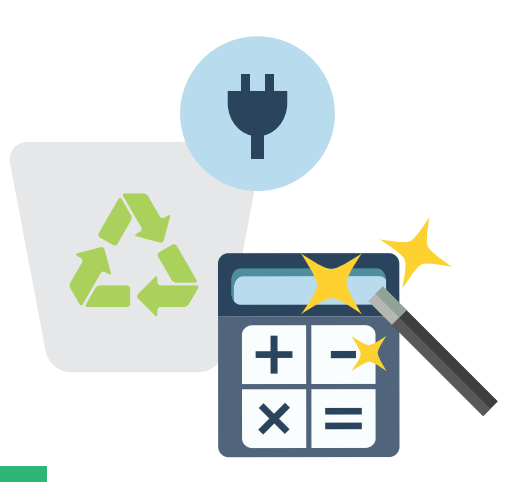

# RAEE

## Il modulo RAEE permette al software gestionale Mago4 di calcolare l'Eco-contributo Rifiuti di Apparecchiature Elettriche ed Elettroniche in automatico.

Sei soggetto a normative specifiche e perdi un sacco di tempo ad assolvere i relativi compiti? Niente panico, Mago4 è in grado di aiutare anche te!

Una di queste normative da assolvere è lo smaltimento dei rifiuti elettronici, per cui si paga il contributo RAEE.

Il modulo RAEE di Mago4 ti permette di impostare l'ammontare del contributo per le diverse categorie di articoli e di addebitarlo in automatico nelle fatture di vendita, generando dei movimenti utilizzati in vari report, utili per avere sempre sotto controllo l'ammontare dei contributi incassati.

Grazie a questo modulo puoi definire l'ammontare del contributo per le diverse categorie di articoli, addebitarlo in automatico nelle fatture di vendita e generare i movimenti RAEE.

#### **CATEGORIE RAEE**

Mago4 ti consente di definire le Categorie RAEE di riferimento, indicando per ciascuna l'ammontare dell'Eco-contributo.

Utilizzare questo modulo è davvero facile: carichi i dati predefiniti e Mago4 ti mette già a disposizione le categorie e i relativi importi.

#### **IMPOSTAZIONI PER ARTICOLI**

Hai tutta la libertà di impostare gli articoli come più ti è utile: con Mago4 puoi indicare l'Eco-contributo RAEE sull'articolo oppure richiamare nell'articolo una o due categorie RAEE di riferimento. Inoltre puoi associare gli articoli alle categorie RAEE in modo automatico siano esse uguali alla categoria merceologica dell'articolo oppure personalizzate.

#### CALCOLO DEL CONTRIBUTO

Mago4 calcola il Contributo nei documenti di vendita (fattura, fattura accompagnatoria, ricevuta, nota di credito) e ti chiede se vuoi generare il movimento RAEE quando li salvi perché riconosce che hai inserito degli articoli soggetti all'Eco-contributo.

Nei movimenti RAEE trovi le informazioni relative agli Eco-contributi e puoi modificare la quantità, il valore calcolato e anche inserire direttamente nuovi movimenti.

Una volta confermato il movimento RAEE, Mago4 aggiunge direttamente la riga relativa al calcolo del contributo nel documento di vendita e registra tutti i movimenti, in modo che tu possa

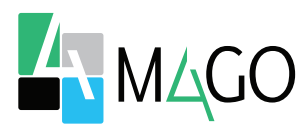

| 🕌 Home 🔚 Movi          | menti RAEE                      |                   |                |                  |                                     |                             |                                                  |                                      |
|------------------------|---------------------------------|-------------------|----------------|------------------|-------------------------------------|-----------------------------|--------------------------------------------------|--------------------------------------|
| Passa a Q .            | IC C<br>Primo Precedente        | Successivo Ultimo | Radar Est      | Rai dati - Nuovo | Modifica                            | ()<br>Cancella              | Stampa                                           |                                      |
| Data Movimento         | 31/07/2015                      |                   |                |                  |                                     | Cliente                     | 0020<br>Microtech S<br>Corso Perro<br>16152-Geno | A - Z<br>rl<br>ne 90<br>va (GE)      |
| ati Articolo           |                                 |                   |                | Cor              | ntributo R                          | AEE                         |                                                  |                                      |
| Articolo               | MOT096002<br>Molorol gsm        | A - Z             |                | Imp              | Qi<br>iorto Unitari<br>1porto Total | uantità<br>o RAEE<br>e RAEE | 4.00<br>0.25<br>1.00                             | (in divisa base)<br>(in divisa base) |
| Categorie RAEE         | TELEFON ·<br>Telefoni cellulari |                   |                |                  |                                     |                             |                                                  |                                      |
| iferimenti Docum       | ento                            |                   |                |                  |                                     |                             |                                                  |                                      |
| Tipo Documento<br>Riga | Pattura<br>2                    |                   | Numero<br>Data |                  |                                     | 31/07/2015                  |                                                  |                                      |
|                        |                                 |                   |                |                  |                                     |                             |                                                  |                                      |

Movimenti RAEE

anche controllare tutti i contributi di un periodo che ti interessa.

#### **STAMPA IN FATTURA**

Una volta che Mago4 ha calcolato automaticamente il contributo RAEE, puoi decidere se aggiungerlo nel documento di vendita oppure se registrarlo semplicemente tra i movimenti RAEE.

Nel caso in cui tu decida di inserire la riga di contributo RAEE nei documenti di vendita, è possibile impostare quale codice articolo assegnare.

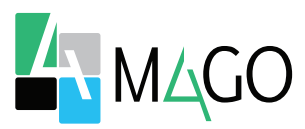

### NORMATIVA A PORTATA DI CLICK

Assolvi la normativa RAEE facilmente. Addebita in automatico il Contributo RAEE nelle fatture di vendita. Tieni sotto controllo tutti i movimenti generati.

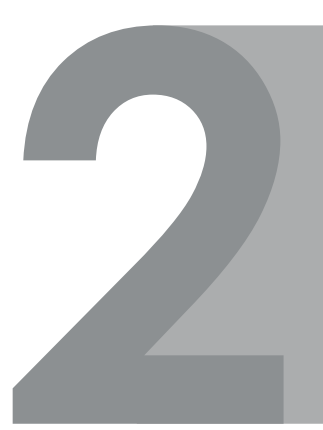

### **IMPOSTAZIONI UTILI**

Definisci le Categorie RAEE. Utilizza dati predefiniti per una velocità senza paragoni. Usa corrispondenze Contributo-articolo.

### CALCOLO DEL CONTRIBUTO RAEE

Automatizza il calcolo del Contributo RAEE. Genera movimenti RAEE salvandoli o inserendoli nei documenti di vendita. Controlla e modifica all'occorrenza i valori calcolati.

### **STAMPA FACILE**

Decidi tu se stampare e addebitare il Contributo RAEE in fattura. Scegli quale codice articolo assegnare. Registra solo il movimento RAEE senza stamparlo.

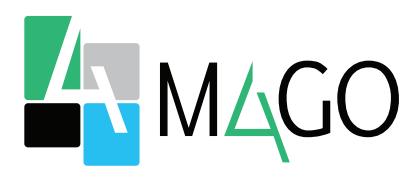

#### LA SOLUZIONE PER TUTTI, IN PARTICOLARE PER TE

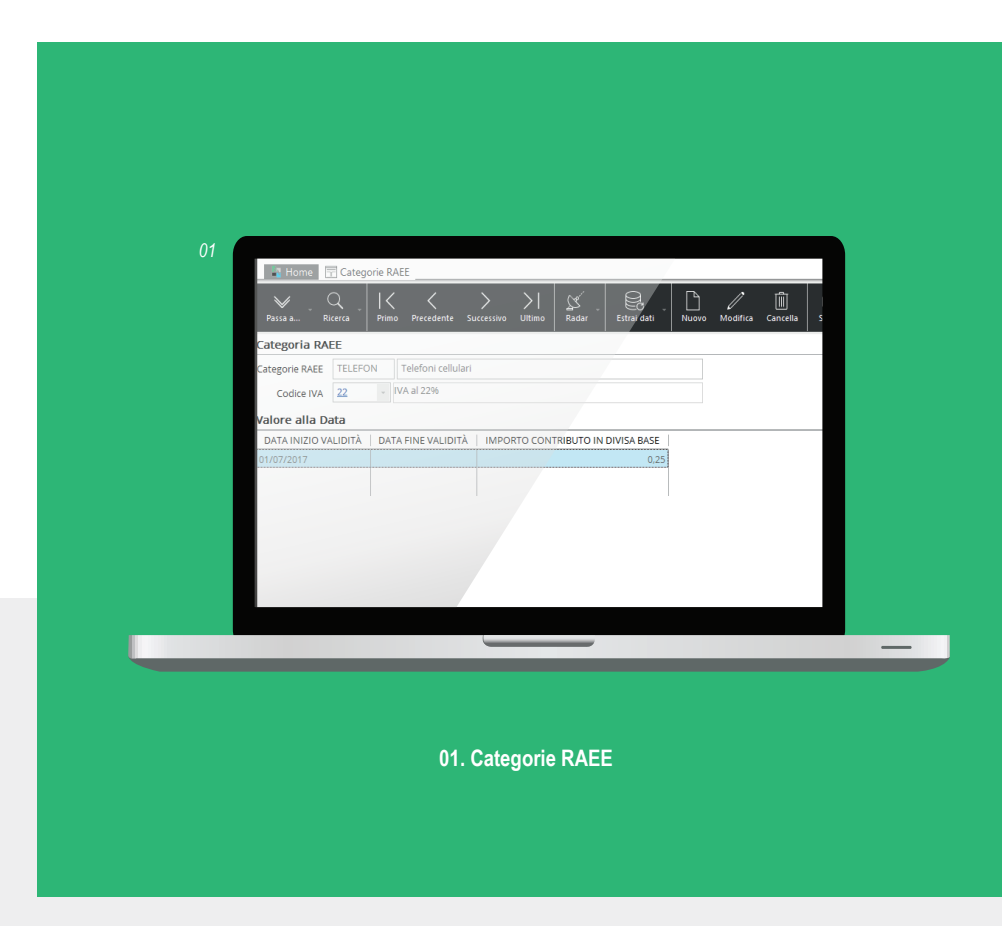

Per conoscere i requisiti di sistema, le specifiche tecniche e ogni altra informazione aggiornata, consulta il sito web **www.mago-erp.com** 

> Mago4 è disponibile in 3 Edition per soddisfare le reali esigenze di tutte le PMI. Il modulo RAEE è disponibile per tutte le Edition.

Via Solferino, 1 - 26900 Lodi Tel: +39 0371 59 42 444 Mail: market@zucchetti.it www.mago-erp.com www.zucchetti.it

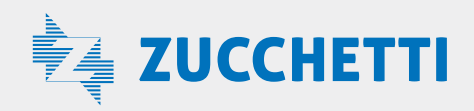